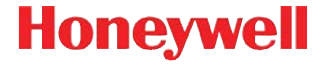

## Dolphin<sup>™</sup> 6000

# Краткое руководство пользователя

6000-RU-QS Rev B 1/12

## Перед началом эксплуатации

Убедитесь в том, что в комплект поставки входят:

- Мобильный терминал Dolphin 6000
- Основной аккумулятор (3,7 В, литий-ионный)
- Краткое руководство пользователя

Примечание. В случае заказа дополнительных принадлежностей для терминалов убедитесь в том, что они также входят в комплект поставки.

Оригинальную упаковку терминала Dolphin следует сохранить на случай его возврата для обслуживания.

#### Передняя панель

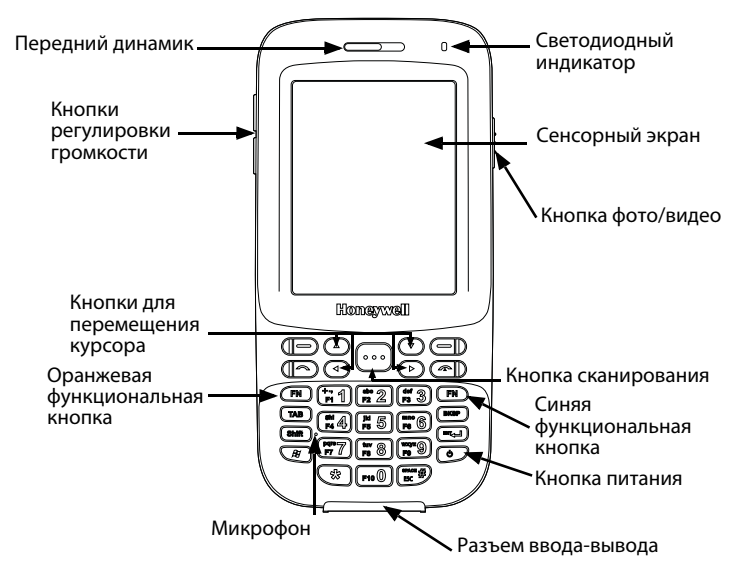

#### Задняя панель

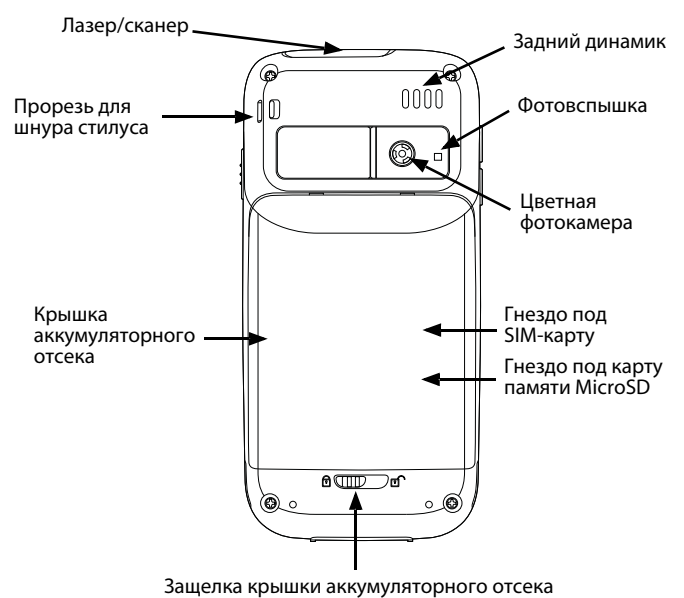

#### Клавиатура

#### Буквенно-цифровая клавиатура с 29 кнопками

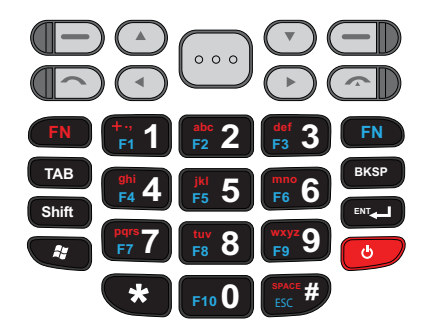

#### Установка аккумулятора

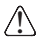

Перед стыковкой терминалов и батарей с периферийными устройствами все компоненты должны быть сухими. Подключение влажных компонентов может привести к повреждению, не подпадающему под действие гарантии.

Аккумулятор терминала Dolphin 6000 поставляется в отдельной упаковке. Установка аккумулятора производится в следующем порядке.

- 1. Отодвиньте защелку, чтобы открыть крышку аккумуляторного отсека.
- 2. Откройте крышку аккумуляторного отсека.
- 3. Вставьте аккумулятор в отсек так, чтобы контакты были направлены в сторону передней панели устройства.

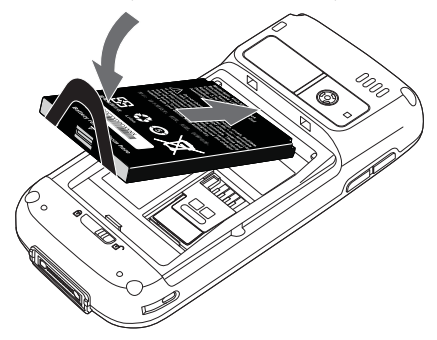

4. Закройте крышку аккумуляторного отсека.

Примечание. Крышка аккумуляторного отсека должна быть закрыта перед включением терминала.

5. Подключите терминал к зарядному устройству серии Dolphin 6000, чтобы зарядить аккумулятор.

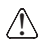

Рекомендуется использовать литий-ионные аккумуляторы Honeywell. Использование любых других аккумуляторов может привести к повреждению, не подпадающему под действие гарантии.

#### Извлечение аккумулятора

Извлечение аккумулятора производится в следующем порядке.

- Отодвиньте защелку, чтобы разблокировать крышку аккумуляторного отсека.
- 2. Откройте крышку аккумуляторного отсека.
- 3. Выньте аккумулятор, потянув за его язычок.

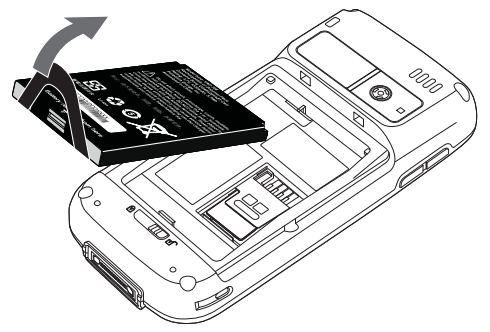

## Зарядка устройства Dolphin

При поставке аккумулятор устройства Dolphin в значительной степени разряжен. Перед началом использования следует зарядить аккумулятор с помощью зарядного устройства Dolphin как минимум в течение 4 часов.

#### База HomeBase

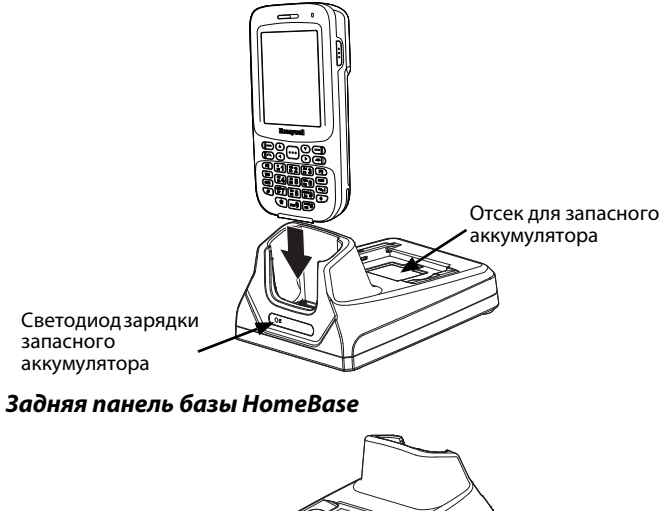

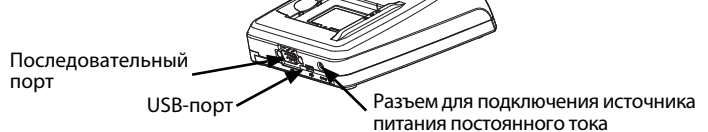

#### Светодиодные индикаторы аккумуляторного отсека базы HomeBase

| Зеленый            | Заряжен (зарядка окончена)                          |
|--------------------|-----------------------------------------------------|
| Красный            | Быстрая зарядка                                     |
| Оранжевый          | Предварительная зарядка (разряженного аккумулятора) |
| Оранжевый мигающий | Зарядка аккумулятора невозможна                     |
| Выключено          | Аккумулятор отсутствует, неисправен или перегрет    |

## Кабели для зарядки/связи

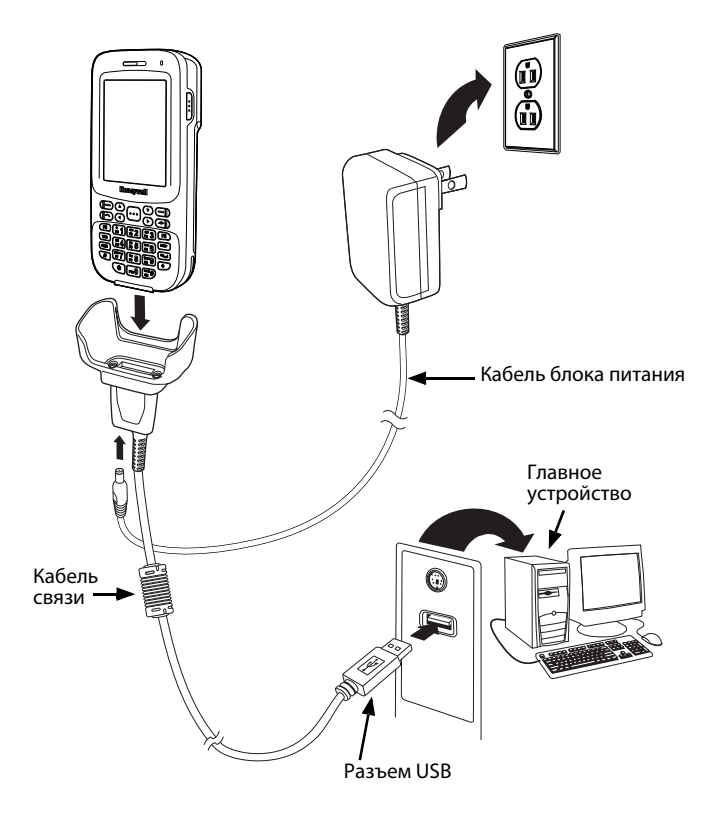

#### Включение и выключение устройства

Для включения терминала Dolphin 6000:

1. Нажмите кнопку Питание и удерживайте ее в течение 3 секунд.

Примечание. Выключение терминала равносильно полной перезагрузке системы.

- 1. Для выключения терминала нажимайте кнопку **Питание** в течение 5 секунд.
- 2. Нажмите **ОК**, чтобы выключить устройство.

## Приостановка и возобновление работы терминала

Для переключения работающего терминала в режим приостановки:

- 1. Нажмите и отпустите кнопку питания.
- Для возобновления работы из режима приостановки нажмите и отпустите кнопку Питание.

## Связь в режиме ActiveSync

Чтобы синхронизировать данные (например, электронную почту, контакты и календарь) между терминалом и главной рабочей станцией (ПК) необходимо выполнить следующие действия:

 На ПК должно быть установлено программное обеспечение ActiveSync® (версия 4.5 или выше) или Центр мобильных устройств Windows® (Windows Mobile Device Center или WDMC). Последнюю версию ActiveSync или WDMC можно загрузить с веб-сайта Microsoft

(http://go.microsoft.com/fwlink/?LinkId=147001).

- Примечание. Терминалы Dolphin поставляются с предварительно установленным ПО ActiveSync. Программа ActiveSync на терминале Dolphin работает с WDMC, установленным на ПК под управлением Windows Vista или Windows 7, а также с ActiveSync на ПК под управлением Windows XP.
- 2. Терминал Dolphin и ПК необходимо настроить на один и тот же тип связи.
- Чтобы инициировать связь, подключите терминал к ПК (с помощью периферийного оборудования Dolphin). Для получения дополнительных сведений о программе ActiveSync или Центре мобильных устройств Windows (Windows Mobile Device Center) посетите веб-сайт www.microsoft.com.

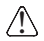

Рекомендуется использовать периферийное оборудование, кабели и адаптеры питания производства компании Honeywell. Использование других периферийных устройств, кабелей или адаптеров питания может привести к повреждению, не подпадающему под действие гарантии.

#### Установка карты памяти

- 1. Выключите терминал.
- Разблокируйте и снимите крышку отсека аккумулятора.
- 3. Извлеките аккумулятор.
- Сдвиньте защелку в сторону верхней части терминала, чтобы разблокировать SIM-карту.
- 5. Поднимите защелку SIM-карты, чтобы открыть эту карту.
- Извлеките SIM-карту, чтобы открыть защелку карты памяти.
- Разблокируйте защелку карты памяти, сдвигая ее в сторону от этикетки с серийным номером, помещенную в аккумуляторном отсеке.
- 8. Поднимите защелку, чтобы открыть гнездо для карты памяти MicroSDHC.
- Извлеките и выкиньте заглушку из отсека для карты памяти SD и вставьте в отсек устанавливаемую карту SD.
- Вставьте в гнездо карту памяти типа MicroSD или MicroSDHC, совмещая угол карты с углом гнезда.
- Закройте и заблокируйте защелку карты памяти путем сдвига защелки в сторону этикетки с серийным номером.
- Если нужно установить SIM-карту, то ее следует вставить в гнездо для SIM-карт (см. Установка SIM-карты).
- Закройте и заблокируйте защелку SIM-карты путем сдвига защелки в сторону нижней части терминала.

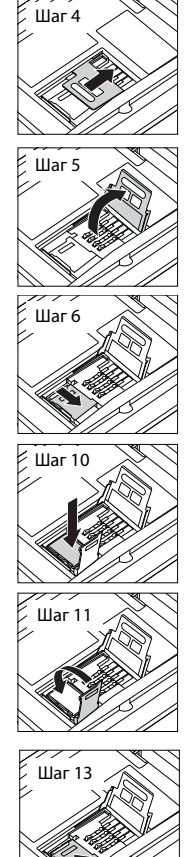

- 14. Установите аккумулятор.
- 15. Установите и заблокируйте крышку отсека аккумулятора.
- 16. Включите терминал.

#### Установка SIM-карты

- 1. Выключите терминал.
- Откройте и снимите крышку отсека аккумулятора.
- 3. Извлеките аккумулятор.
- Сдвиньте защелку в сторону верхней части терминала, чтобы разблокировать SIM-карту.
- 5. Поднимите защелку SIM-карты.
- 6. Вставьте SIM-карту в ее гнездо.
- Примечание. Убедитесь, что контакты SIM-карты памяти соприкасаются с контактами гнезда; сориентируйте угол карты по углу гнезда.
- 7. Закройте защелку SIM-карты.
- Заблокируйте защелку SIM-карты путем сдвига защелки в сторону нижней части терминала.
- 9. Установите аккумулятор.
- Установите и заблокируйте крышку отсека аккумулятора.
- 11. Включите терминал.

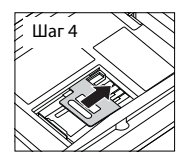

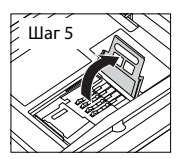

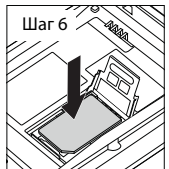

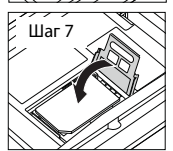

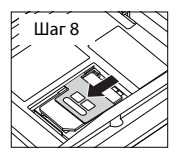

#### Использование сканера

Направьте луч прицеливания на штрих-код. Для получения оптимальных результатов луч прицеливания следует совместить со штрих-кодом. Рекомендуется удерживать терминал на расстоянии 4–10" (10–25 см) от штрих-кода.

Примечание. Сенсорная панель может быть активирована с помощью стилуса (прилагается к терминалу) или пальца. Для активации экрана, открытия файла или выбора меню следует слегка коснуться экрана сенсорной панели концом стилуса или слегка нажать пальцем на сенсорную панель.

 Выберите 3 > Demos > Scan Demo (Старт > Демонстрационные программы > Демонстрация сканирования).

Примечание. Для активации опции вибрации следует выбрать 🥹 > **Demos > Scan Demo > Setup > Vibrate** (Старт – Демонстрационные программы > Демонстрация сканирования > Настройка > Вибрация). Устройство

- будет вибрировать при каждом обнаружении штрих-кода.
- 2. Наведите терминал Dolphin на штрих-код.

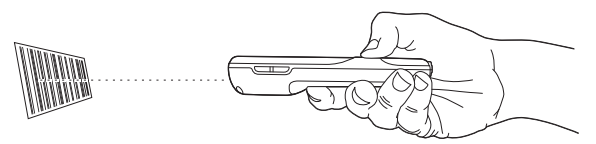

- Спроектируйте луч прицеливания, нажав и удерживая кнопку сканирования.
- Отцентрируйте луч прицеливания на штрих-коде. Для получения оптимальных результатов следует избегать бликов, возникающих при сканировании штрих-кода под небольшим углом. Для

декодирования составных штрих-кодов (например, PDF417), следует медленно перемещать луч вверх или вниз по коду.

 После успешного декодирования штрих-кода светодиод терминала начинает светиться зеленым цветом и терминал издает звуковой сигнал. Данные со штрих-кода передаются в используемую программу.

## Луч прицеливания

Ширина луча прицеливания уменьшается по мере приближения терминала к штрих-коду и увеличивается по мере его удаления.

Луч прицеливания следует приближать к обозначениям с мелкими штрихами или элементами (по ширине). Луч прицеливания следует удалять от обозначений с более крупными штрихами или элементами (по ширине).

#### 

#### Использование цветной фотокамеры

- Выберите 2 > Pictures & Videos > Camera (Старт > Фото и видео > Камера).
- Направьте объектив камеры на предмет.
- Настройте положение объектива камеры так, чтобы предмет был виден на экране.
- Нажмите кнопку Фото/видео на боковой стороне терминала, чтобы сделать фотоснимок.

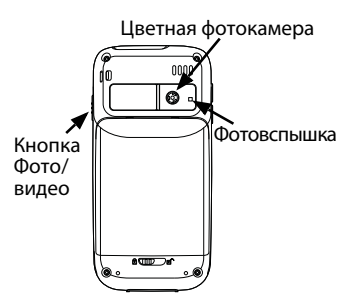

## Техническая поддержка

Контактная информация для технической поддержки, обслуживания продукции и ремонта приведена на сайте www.honeywellaidc.com.

#### Документация пользователя

Версии данного документа на других языках и руководство пользователя можно загрузить с сайта www.honeywellaidc.com.

## Патенты

Информация о патентах приведена на веб-странице www.honeywellaidc.com/patents.

#### Ограниченная гарантия

Ознакомьтесь с гарантийной информацией на веб-странице www.honeywellaidc.com/warranty\_information.

## Отказ от обязательств

Корпорация Honeywell International Inc. (далее - «HII») сохраняет за собой право на внесение изменений в спецификации и другие сведения, содержащиеся в настоящем документе, без предварительного уведомления Для определения наличия изменений читатель должен в любых случаях обращаться в HII. Информация, приведенная в данной публикации, не представляет каких-либо обязательств со стороны HII.

HII не несет ответственности за технические или издательские ошибки или пропуски в данной публикации, а также за случайный или последующий ущерб, возникший в результате состава, характеристик или использования этого материала.

Данный документ содержит информацию, являющуюся частной собственностью и защищенную законодательством об охране авторских прав. Все права защищены. Полное или частичное копирование данного документа, его воспроизведение в любой форме или перевод на другие языки без предварительного письменного разрешения корпорации НІІ запрещены.

© 2011-2012 Honeywell International Inc. Все права защищены.

Веб-сайт: www.honeywellaidc.com